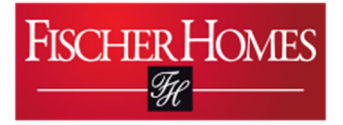

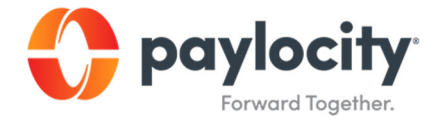

# Terminating an Associate via Desktop

Document 2-3.

August 12<sup>th</sup>, 2021

## Purpose of Activity

To learn how to process an employee's termination via Desktop device.

### Background

This process is necessary for second supervisors to learn how to process an employee's termination through Paylocity's desktop application.

### **Prerequisites**

You must have downloaded the Paylocity app onto your device and logged into your supervisor account.

### <u>Calendar</u>

This process should be completed as needed.

#### Process:

1. From the Self Service Portal, hover over the Employees tab.

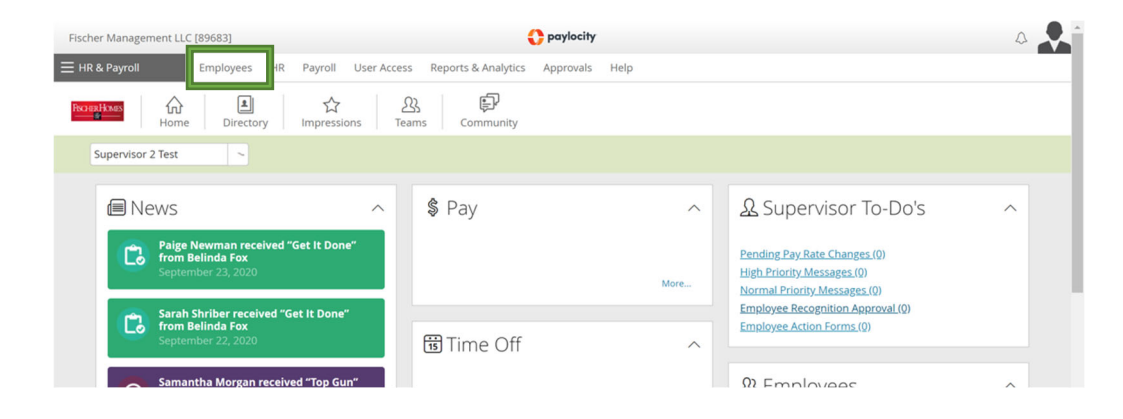

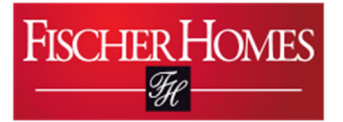

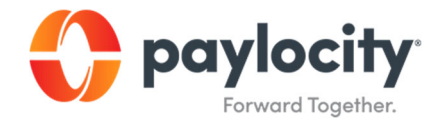

2. Select Employee Search from the list of options.

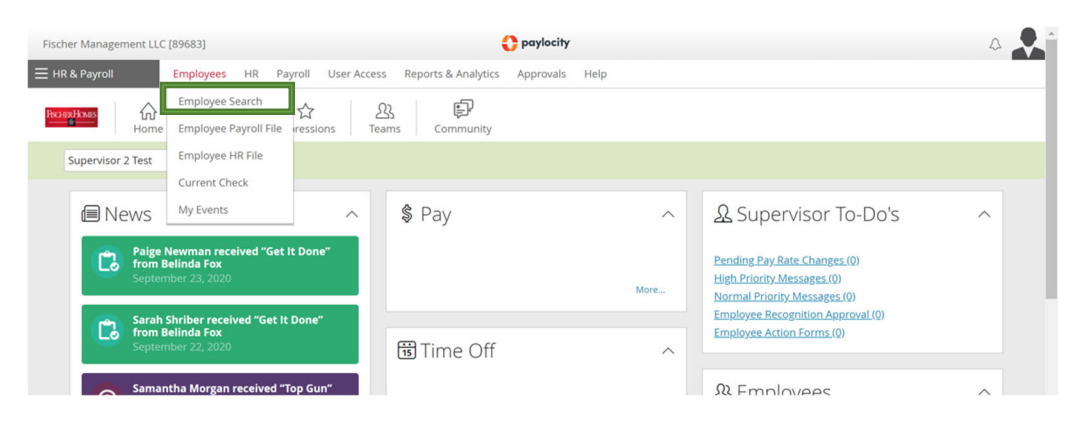

3. Click on the last name of the employee you will be terminating.

| Fischer Manageme | ent LLC [89683]         |             |          | 🛟 po                    | aylocity        |            |                      |                |
|------------------|-------------------------|-------------|----------|-------------------------|-----------------|------------|----------------------|----------------|
| E HR & Payroll   | Employees HR Pa         | ayroll User | Access I | Reports & Analytics App | provals Help    |            |                      |                |
|                  |                         |             |          |                         |                 |            | Feedback 🛛 🔴 W       | /hat's New     |
| ✓ Advanced       | Last Name, First Name,  | Employee Id |          | Active 🔻 🤇              | Reset           |            | Sa                   | ved Search 👻   |
| Active Filters:  | × Status: Active Save s | earch as    | S        | ave Delete              |                 |            |                      |                |
| T Export E       | mployees                |             |          |                         |                 |            |                      | - 3 of 3 items |
| Last Name        | Preferred / First Name  | Emp Id      | Status   | Supervisor [ld]         | Div Comm        | Dept       | Local                | Actions        |
| Test             | Employee                | 2           | A        | Test, Supervisor 2 [5]  | 00000 Corporate | Accounting | Boone (Non Resident) |                |
| Test             | Employee 2              | 4           | А        | Test, Supervisor 2 [5]  | 00000 Corporate | Accounting | Boone (Non Resident) |                |
| Test             | Supervisor 2            | 5           | A        | Lightner, Cindy [70009  | 9] 999999 Misc  | Misc       | Misc                 |                |
|                  |                         |             |          |                         |                 |            |                      | - 3 of 3 items |

4. Click on the Status & History tab.

| Fischer Ma  | < Test, Employee [2]                                                                     | → 3 Employees 1 filters applied                                     | l                                          | ··· Close                                                   |
|-------------|------------------------------------------------------------------------------------------|---------------------------------------------------------------------|--------------------------------------------|-------------------------------------------------------------|
| HK & Pa     | ET Employee Test Active<br>Controller - Accounts Payable [2]<br>Employed since 8/17/2020 |                                                                     |                                            | Private Data                                                |
| Active Fi   | 🖪 Employment 🛛 📾 Pay                                                                     | <u> </u>                                                            | ♡ Benefits 🛛 💣 Career                      |                                                             |
| ГŢ Б        | Summary Position Assignments                                                             | Work Location Status & History Docu                                 | iments Company Property Checklists         |                                                             |
| Last Nam    | Status (surgest)                                                                         | Hire Date                                                           | Langth of Sanjaviny                        | Time in Current Basisian                                    |
| <u>Test</u> | A - Active                                                                               | 08/17/2020                                                          | 1 month                                    | 1 month                                                     |
| Test        | <b>≜</b> Rate                                                                            | <b>Pay Type</b><br>Salary                                           | Employment Type<br>RFT - Regular Full Time | Position<br>1007CONTAP03 - Controller - Accounts<br>Payable |
|             | Level<br>—                                                                               | Position Family(/ies)<br>Accounting                                 | Div Comm<br>ZZ01 - 00000 Corporate         | Dept<br>2007 - Accounting                                   |
|             | Local<br>2001 - Boone (Non Resident)                                                     | Benefit Class<br>DO NOT USE FULL TIME BENEFIT<br>ELIGIBLE EMPLOYEES | Last Performance Review<br>—               | Supervisor & Reviewer SUPERVISOR 2 TEST                     |

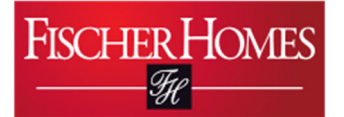

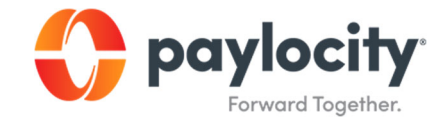

5. Click Manage Status and Seniority.

| Fischer Ma        | C Test, Employee [2]                                                                              | ✓ > 3 En            | nployees 1 filters ap | plied                      |                               |                                     | ••• Close              |
|-------------------|---------------------------------------------------------------------------------------------------|---------------------|-----------------------|----------------------------|-------------------------------|-------------------------------------|------------------------|
| — HK & Pay → Adva | ET Employee Test Active<br>Controller - Accounts Payable [2]<br>Employed since 8/17/2020          |                     |                       |                            |                               |                                     | Private Data Hide Show |
| Active Fi         | 🗈 Employment 🛛 🖻 Pay                                                                              | <u> </u>            | III Time Off          | ♡ Benefits                 | & Career                      |                                     |                        |
|                   | Summary Position Assignments Work Location Status & History Documents Company Property Checklists |                     |                       |                            |                               |                                     |                        |
| t] ₽              | Category                                                                                          |                     |                       |                            |                               |                                     |                        |
| Last Nam          | All                                                                                               |                     |                       |                            |                               |                                     |                        |
| Test              | status (Current)<br>A - Active                                                                    | Hire Date 08/17/202 | 20                    | Length of Senio<br>1 month | ority ()                      | Time in Current Position<br>1 month |                        |
| 100               | Manage Status & Seniority Add H                                                                   | istory 🗸            |                       |                            |                               |                                     |                        |
|                   | Date Category                                                                                     | Change Reason       |                       |                            |                               |                                     | Actions                |
|                   | 2020                                                                                              |                     |                       |                            |                               |                                     |                        |
|                   | V 08/31/2020 Compensation                                                                         | -                   | Pay Type: Salary      | Annual Salary: 🔒 ····      |                               |                                     |                        |
|                   | V 08/17/2020 Compensation                                                                         | New Hire            | Pay Type: Hourly      |                            |                               |                                     | 0 🗊                    |
|                   | ✓ 08/17/2020 Status                                                                               | New Hire            | Employee Status: A    | Active                     |                               |                                     |                        |
|                   | V 08/17/2020 Position                                                                             | _                   | Employment Type:      | RFT - Regular Full Time    | Position: Controller - Accoun | ts Payable                          | 1                      |
|                   |                                                                                                   |                     |                       |                            |                               |                                     |                        |

6. Select Status Change Termination from the dropdown list of HR Actions.

| Fischer Management LLC [89683]                              | O paylocity                                        |          |
|-------------------------------------------------------------|----------------------------------------------------|----------|
| Employees HR Payroll                                        | oll User Access Reports & Analytics Approvals Help |          |
| < Employee Update                                           |                                                    |          |
|                                                             | Select HR Action                                   |          |
| ET                                                          | Select HR Action Workflow                          |          |
| Employee Test                                               | ×                                                  | <u>~</u> |
| Employee Id                                                 | Status Change Compensation                         | - 11     |
| 2                                                           | Status Change Leave of Absence                     |          |
| Employee Status<br>Active                                   | Status Change Termination                          |          |
| Employed Since<br>08/17/2020                                |                                                    |          |
| Length of Service<br>0 Years, 1 Months                      |                                                    |          |
| Position<br>1007CONTAP03 - Controller - Accounts<br>Payable |                                                    |          |
| Effective Date<br>08/17/2020                                |                                                    |          |
| Div Comm<br>ZZ01 - 00000 Corporate                          |                                                    |          |
| Dept<br>Z007 - Accounting                                   |                                                    |          |

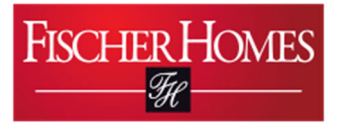

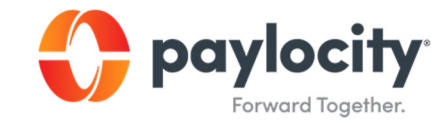

7. Change the employee status to Terminated.

|                                        | Select HR Action            |        |                                 |          |  |  |
|----------------------------------------|-----------------------------|--------|---------------------------------|----------|--|--|
| ET                                     | Select HR Action            |        | Workflow                        |          |  |  |
| Employee Test                          | Status Change Termination   | $\sim$ | Employee Termination            | $\sim$   |  |  |
| Employee rest                          | Details                     |        |                                 |          |  |  |
| oloyee Id                              | Employee Status (required)  |        | Termination Date (required)     |          |  |  |
| Joven Status                           | aniho) ee statas (requires) | $\sim$ | (equires)                       |          |  |  |
| /e                                     |                             |        | Pagin Chack Data (required)     |          |  |  |
| loyed Since                            | Deceased                    |        | begin check bate (required)     | $\sim$   |  |  |
| 7/2020                                 | Petirod                     |        | Here Access End Date (required) |          |  |  |
| <b>gth of Service</b><br>ars, 1 Months | Terminated                  |        | Oser Access End Date (required) | <b>#</b> |  |  |
| tion                                   | Transferred                 |        | Do Not Deactivate User          |          |  |  |
| 7CONTAP03 - Controller - Accounts      |                             |        |                                 |          |  |  |
| ative Date                             | Note                        |        |                                 |          |  |  |
| 7/2020                                 |                             |        |                                 |          |  |  |
| Comm<br>I - 00000 Corporate            |                             |        |                                 |          |  |  |
| t                                      | Submit for Approval         | ol     |                                 |          |  |  |

8. Select the Involuntary or Voluntary reason for the termination.

|                             | Select HR Action                           |        |                                 |          |
|-----------------------------|--------------------------------------------|--------|---------------------------------|----------|
| ET                          | Select HR Action                           |        | Workflow                        |          |
| Employee Test               | Status Change Termination                  | $\sim$ | Employee Termination            | $\sim$   |
|                             | Details                                    |        |                                 |          |
| Employee Id                 |                                            |        |                                 |          |
| 2                           | Employee Status (required)                 |        | Termination Date (required)     |          |
| Employee Status             | Terminated                                 | $\sim$ |                                 | ₩        |
| Active                      | hange Reason (required)                    |        | Begin Check Date (required)     |          |
| Employed Since              |                                            | ~      |                                 | $\sim$   |
| 08/01/2020                  |                                            |        |                                 |          |
| Least of Carrier            | Involuntary- Attendance                    |        | User Access End Date (required) |          |
| 2 Years 2 Months            | Involuntary- Death                         |        |                                 | <b>#</b> |
| 2 rears, 5 Monuis           | Involuntary- Performance                   |        | Do Not Deactivate User          |          |
| Position                    | Involuntary-Policy Violation or Misconduct |        | 0                               |          |
| _                           | Voluntary- Career Growth/Opportunity       |        |                                 |          |
|                             | Voluntary- Compensation                    |        |                                 |          |
| Not Employed Since          | Voluntary- Job Abandonment                 |        |                                 |          |
|                             | Voluntary- Lack of Fit                     |        |                                 |          |
| Effective Date              | Voluntary- Lack of Flexibility             |        |                                 |          |
| 10/31/2022                  | Voluntary- Other                           |        |                                 |          |
| 2. 000 CT00                 | Voluntary-Co-On Completed                  |        |                                 |          |
| Div Comm                    | Additional Desument(s)                     |        |                                 |          |
| 2201 - 00000 Corporate      |                                            |        |                                 |          |
| Dept                        | Add document (i)                           |        |                                 |          |
| Z007 - Accounting           | Select File                                |        |                                 |          |
| Local                       |                                            |        |                                 |          |
| 2001 - Boone (Non Resident) |                                            |        |                                 |          |

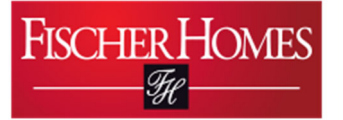

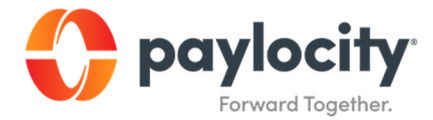

- **9.** Complete the remaining details and add any comments you would like to share with the 2<sup>nd</sup> level supervisor.
  - a. Please note that the most common reasons for termination are resignation and retirement.
- **10.** Click Submit for Approval to submit the status change to the 2<sup>nd</sup> level supervisor.

| Employee Update                     |                                                               |                                 |        |
|-------------------------------------|---------------------------------------------------------------|---------------------------------|--------|
|                                     | Select HR Action                                              |                                 |        |
| ET                                  | Select HR Action                                              | Workflow                        |        |
| Employee Test                       | Status Change Termination                                     | Employee Termination            | $\sim$ |
| Employee rest                       | Details                                                       |                                 |        |
| mployee Id                          | Employee Status (required)                                    | Termination Date (required)     |        |
|                                     | Terminated                                                    | < 09/25/2020                    | m      |
| mployee Status<br>ctive             | Change Reason (required)                                      | Regin Check Date (required)     |        |
| mployed Since                       | Resignation                                                   | / 10/09/2020                    | $\sim$ |
| 8/17/2020                           |                                                               |                                 |        |
| ength of Service                    | Eligible for Rehire?                                          | User Access End Date (required) |        |
| Years, 1 Months                     |                                                               | 05/01/2021                      | E      |
| osition                             |                                                               | Do Not Deactivate User          |        |
| 007CONTAP03 - Controller - Accounts |                                                               |                                 |        |
| ayable                              | Note                                                          |                                 |        |
| ffective Date<br>8/17/2020          | Add any comments you'd like the second level supervisor to se | e here.                         |        |
| iv Comm                             |                                                               |                                 |        |
|                                     |                                                               |                                 |        |